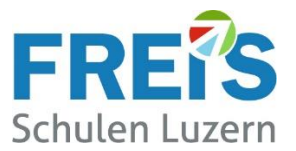

# Anleitung für Lernende: Installation Safe Exam Browser (SEB)

#### Inhalt

| 1. | Erläuterung:                      | .1 |
|----|-----------------------------------|----|
| 2. | Installation auf Windows oder MAC | .1 |
| 3. | Installation auf iOS (iPad)       | .3 |
| 4. | Installation auf Android          | .3 |

#### 1. Erläuterung:

Mit dem Safe Exam Browser wird verhindert, dass während den Online-Prüfungen z.B. mit isTest2, weitere Tools genutzt und Nachrichten ausgetauscht werden. Auch der Wechsel zu anderen Browsern oder die Erstellung von Screen Shots ist nicht möglich.

Diese Anleitung beschreibt die Installation des SEB auf einem persönlichen Notebook.

## 2. Installation auf Windows oder MAC

- Die Webseite: <u>https://safeexambrowser.org/download\_de.html</u>aufrufen oder über Google nach "**SEB Download**" suchen
- Den Safe Exam Browser für Windows oder Mac herunterladen

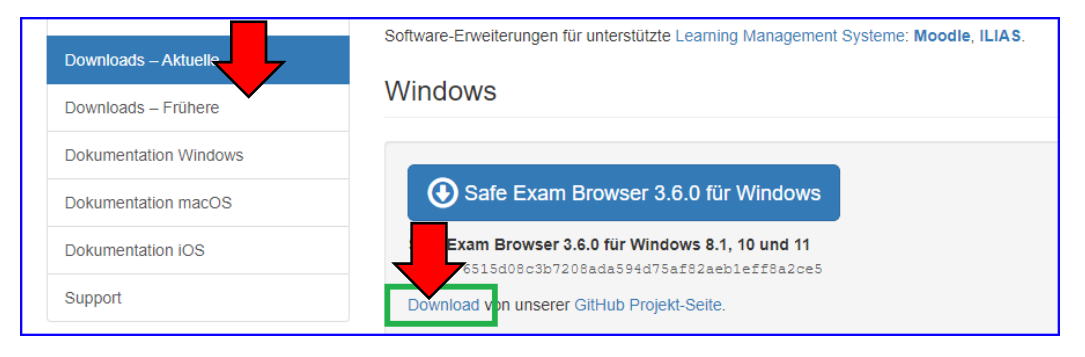

Safe Exam Browser 3.3.2 für macOS

Für MAC etwas weiter herunterscrollen

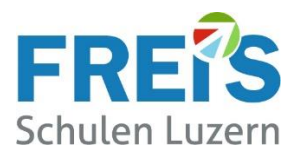

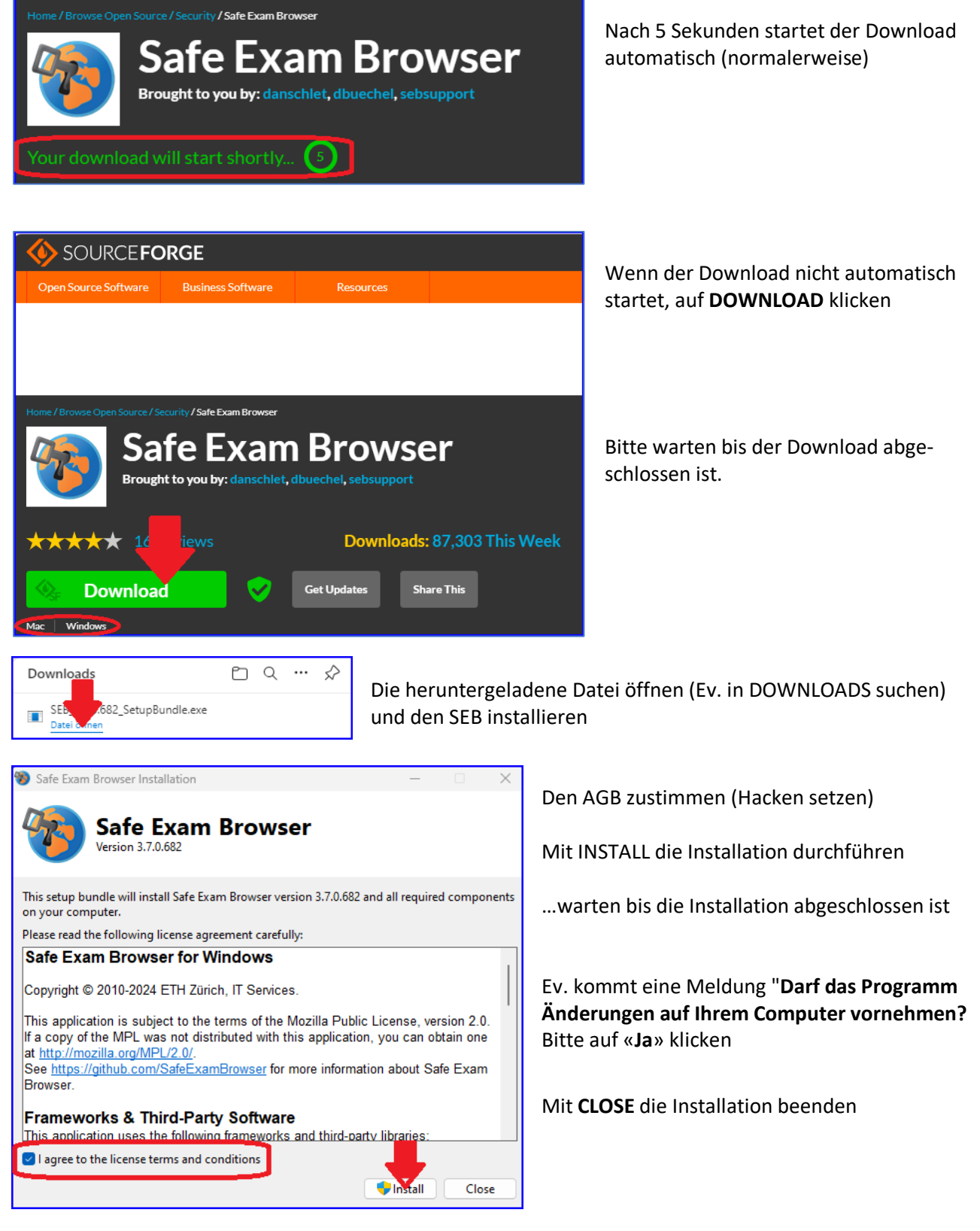

• Das Notebook neu starten. Damit ist die Installation des SEB abgeschlossen.

Falls Sie auf dieser eigenartigen Seite landen...... ist alles OK

Jetzt ist Ihr Gerät bereit für die nächste Online-Prüfung. Es braucht keine weiteren Einstellungen.

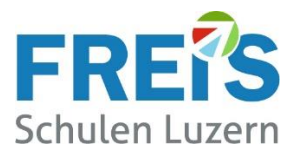

## 3. Installation auf iOS (iPad)

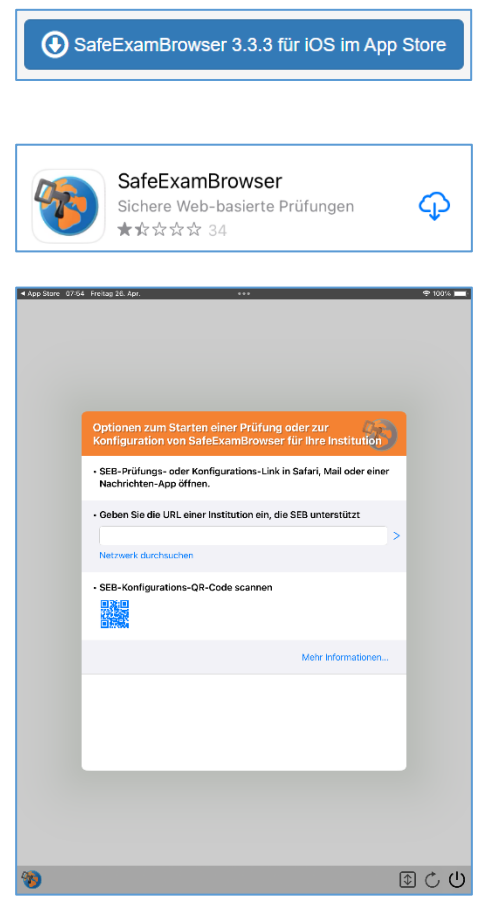

Die Webseite: <u>https://safeexambrowser.org/download\_de.html</u> aufrufen oder über Google nach "**SEB Download**" suchen Für iPad (iOS) weiter herunterscrollen

oder im App-Store von Apple nach "Safe Exam Browser" suchen und diese App installieren

Nach der Installation erscheint dieses Fenster: - Bitte die App schliessen → Es muss nichts eingegeben werden

- Bei einer Prüfung wird der SEB automatisch gestartet. Der SEB selber wird nicht direkt gestartet.

#### 4. Installation auf Android

Für Geräte mit Android-Betriebssystem ist kein SEV verfügbar.

Is Safe Exam Browser available for Android?

Choose your operating system: Windows macOS iOS (SEB is not available for Chromebooks or Android devices.)

Haben Sie Fragen zur Installation? Wenden Sie sich an unseren Servicedesk. <u>servicedesk@freisschulen.ch</u>